## MINI GUIDA PIATTAFORMA "SCUOLA FUTURA"

Digitare sulla barra di Google "Scuola Futura":

| € → C Q # gauge.com     |                | R (2 A           | 7 1 0 1 |
|-------------------------|----------------|------------------|---------|
| Chi siamo Google Store  |                | Ginax Immagini 🌐 | Accedi  |
| Goog                    | le             |                  |         |
| ୍ୟ Scuola futura        | × 🌢 🗷          |                  |         |
| Cerca con Google Milise | nin fortunalio |                  |         |

## Si aprirà la seguente schermata:

| Google                                                                                                    | Scuola fi                                                                                                    | tura                                                            |                                                           |                | ×   | \$    | (2)   | 9             |           |             | ⊛ ≣      | Accedi                     |
|----------------------------------------------------------------------------------------------------|----------------------------------------------------------------------------------------------------|-----------------------------------------------------------------|-----------------------------------------------------------|----------------|-----|-------|-------|---------------|-----------|-------------|----------|----------------------------|
| Immagini P                                                                                                    | lattaforma                                                                                                    | Corsi                                                           | Corsi gratuiti                                            | Area riservat  |     | NRR   | Video | I miei percor | Si Come i | scriversi A |          | . SafeSear                 |
| Grea 28.300.000                                                                                                    | risultati (0.46 se                                                                                                 | ibno:                                                           |                                                           |                |     |       |       |               |           |             |          |                            |
|                                                                                                    |                                                                                                    |                                                                 |                                                           |                |     |       |       |               |           |             |          |                            |
| Scuola futu                                                                                                    | nii -                                                                                                    |                                                                 |                                                           |                |     |       |       |               | P         |             |          |                            |
| Scuole future<br>Homepage -                                                                                                    | ni<br>tutus pubblica latru<br>Scuola futu                                                                          | ra - PNF                                                        | RR                                                        |                | are |       |       | 1             | in in     | 1 P         |          | 1 2                        |
| Scuola future<br>ingo income<br>Homepage -                                                                                                    | ni<br>Muni pubblica latru<br>SCUOIA futu<br>SVILUPPO Sev                                                           | ra - PNF<br>ola Futura                                          | RR                                                        | clicca         | are | poak  |       |               |           |             |          |                            |
| Scuola future<br>international<br>Homepage -<br>Scolastico (docent                                                                                                    | na<br>Nourie pubblica latru<br>SCUOIA futu<br>SVILUPPO Seu<br>I, personale ATA                                     | na - PNF<br>na - PNF<br>pla Futura<br>DSGA, DS                  | RR<br>A la constanta<br>3), cell'ambito d                 | clicca<br>defe | ire | prair |       |               |           |             |          | TIMO                       |
| Scucle future<br>interimetere<br>Homepage -<br>to socialities (docent<br>Tutti i perc                                                                                                    | Noria pubblica latra<br>Scuola futu<br>SVILUPPO Sea<br>I, personale ATA<br>OfSi                                    | ronelt  <br>ra - PNI<br>pla Futura<br>DSGA, DS                  | RR<br>electronom<br>() cell'ambito d                      | clicca         | ire | trak  |       |               |           |             |          | Ruarda esterni             |
| Scude future<br>Homepage -<br>Homepage -<br>ucolastice (docent<br>Tutti i perc<br>Scusie future                                                                                                    | Adum pubblica latic<br>Scuola futu<br>SVLUPPO Sea<br>a, personale ATA,<br>orsi<br>a, Transizione Dig               | oonelt  <br>ra - PNF<br>ola Futura<br>DSGA, DS<br>ptale Tutti i | RR<br>A burner offer<br>S), cell'ambito<br>perconal. Scut | clicca         | are | toak  |       |               | Scuola E  |             | Scuola   |                            |
| Scude future<br>Homepage -<br>Homepage -<br>Home | Anna pubblica latra<br>Scuola futu<br><u>SVILUPPO Sea</u><br>I, personale ATA<br>orsi<br>a. Transizione Dig<br>nti | conell  <br>ra - PNI<br>ola Futura<br>DSGA, DS<br>plale Tutti i | RR<br>Allac menore<br>selfambito<br>percoral Scur         | clicca         | are | nak   |       |               | Scuola F  | utura -     | Scuola I | Suarda esterni<br>Di funco |

Si aprirà la *home page* di Scuola Futura; cliccare "Accedi" in alto a sinistra:

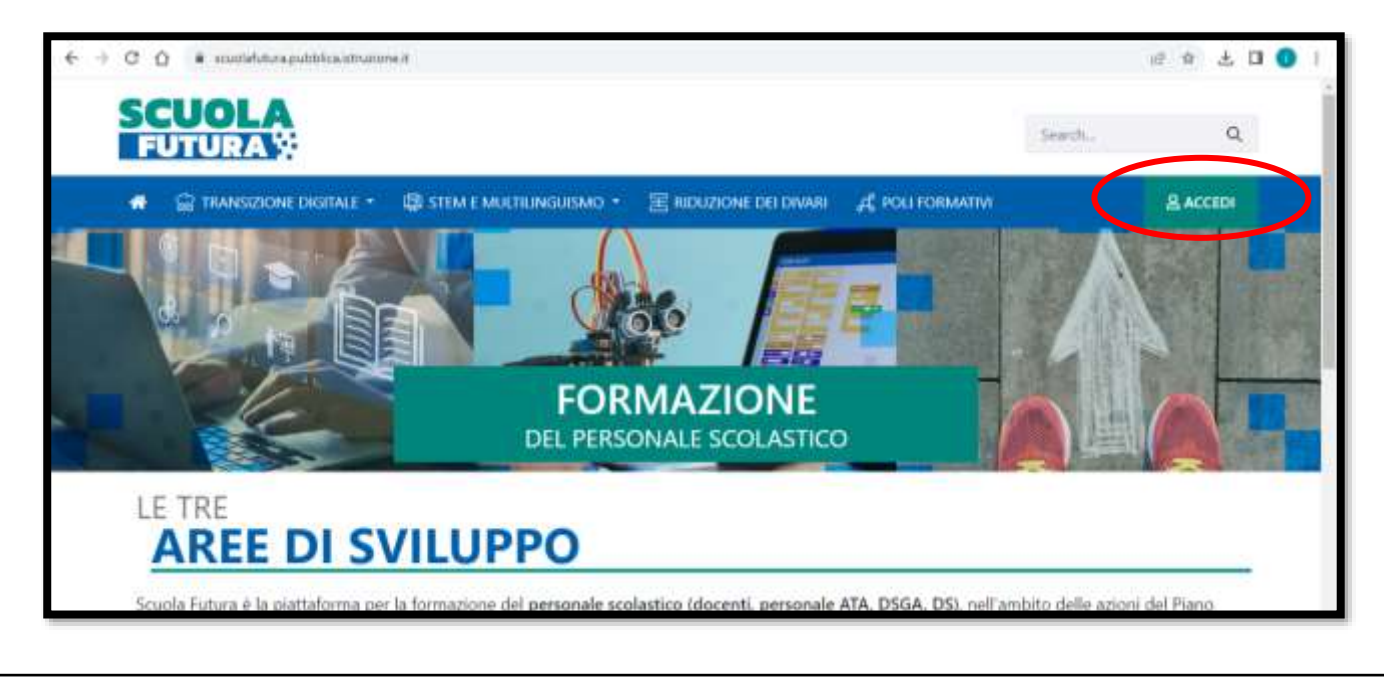

Selezionare "Scelta Profilo: Utente corsista-docente"

| € → C O a soutialulura-ansarianvata.pubblica.int | nuzione, diferia ginal anta coarcella sudi/proste/settafretito/in | Inc              | R @ R D 💽 I    |
|--------------------------------------------------|-------------------------------------------------------------------|------------------|----------------|
| SCUOLA<br>FUTURAS                                |                                                                   |                  | GNJSEPPINA HEA |
|                                                  |                                                                   |                  | A PROFILO +    |
|                                                  | SCELTA PROFILO                                                    | 0                |                |
|                                                  | Utente consta - Docente                                           |                  |                |
|                                                  | SELEZIONA                                                         |                  |                |
|                                                  |                                                                   |                  |                |
|                                                  |                                                                   |                  |                |
|                                                  | 🕸 . Usnastone dell'Istemasiane o del . Ucenta                     | Manual Terretore | 1 Italiadomani |

## Si aprirà la seguente schermata:

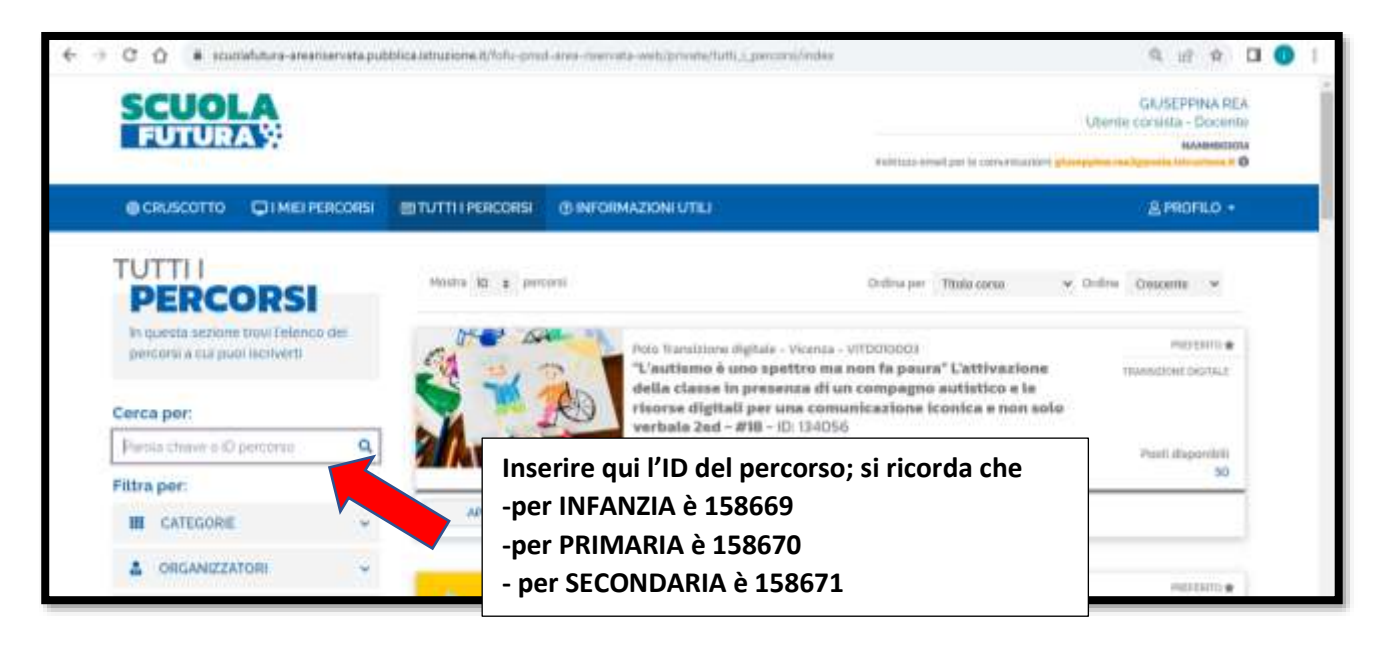

Apparirà il percorso relativo all'ID inserito; pigiare poi "Candidati"

| @ CRUSCOTTO DI MIEI PERCORSI                                             | I TUTTI I PERCORSI   | 1 INFORMAZIONI UTILI                                                                                                    | & PROFILO              |
|--------------------------------------------------------------------------|----------------------|----------------------------------------------------------------------------------------------------|------------------------|
| PERCORSI                                                                 | Mastra 30 🛊 percoral | Ordina per Titolo como 👻 (                                                                                                    | Vidina Crescanta 🛩     |
| In questa sezione trovi<br>Telanco dei percorsi a cui<br>puol iscriverti |                      | onius wzzadowi naicedico)<br>3. Didattica digitale: quadri teorici di<br>riferimento e app e metodologie innovative -<br>19267) | PRESENTE A             |
| Cerca per                                                                |                      | ACTIVITY CONSISTENT AND THE AVERAGE                                                                                             | Point dispondell<br>20 |
| 1158571 Q                                                                | ADDING ONCOME        | W HIRCORIO ARTITO                                                                                                    | CANDIDATI              |
| Filtra per                                                               | Aprilate Charles     |                                                                                                    |                        |
| I CATEGORIE -                                                            |                      |                                                                                                    |                        |
|                                                                          |                      |                                                                                                    | •                      |
|                                                                          |                      |                                                                                                    |                        |

La candidatura sarà presa in carico....apparirà sotto la scritta rossa "Candidatura in attesa di conferma"

| @CRUSCOTTO 🖵!!                                                           | MIEI PERCORSI | I TUTTI I PERCORSI    | () INFORMAZIONI UTILI                                                                                                    | & PROFILO -                        |
|--------------------------------------------------------------------------|---------------|-----------------------|----------------------------------------------------------------------------------------------------|------------------------------------|
| PERCOR                                                                   | SI            | Mostra 10 \$ permanal | Ordina per Titola corsa                                                                                                    | ♥ Ortline Crescente ♥              |
| In questa sezione trovi<br>L'elenco dei perconii a ci<br>puoi iscriverti | u             |                       | ORGANIZZAZIONE NAICOGIDO3<br>3. Didattica digitale: quadri teorici di<br>riferimento e app e metodologie innovativ<br>158671 | PHERENITO &<br>TRANSCIDNE DIGITALE |
| Cerca per:                                                               |               |                       | Iscrizione Corso attivo                                                                                                    | Pusti disponititi                  |
| 158071                                                                   | ۹ _           |                       | 18/10/2023 ↔ 21/10/2023 24/10/2023 ↔ 1/12/2024                                                                               | 30                                 |
| Filtra per:                                                              |               | APPROFONDISCI         | CANDIDATURA IN ATTESA DI CONFERMA                                                                                            | SEGUI IL PERCORSO                  |
|                                                                          |               |                       |                                                                                                    |                                    |
|                                                                          |               |                       |                                                                                                    | -                                  |

L'Organizzatore Scuola non appena "vedrà" le candidature, procederà ad ammetterle al corso.